## Health Savings Account (HSA) Set Up Instructions for Fidelity

Did you enroll for a Health Savings Account during your benefits enrollment? You should receive an email from Fidelity with the subject "Make the most of your new Fidelity HSA" prompting you to activate your account:

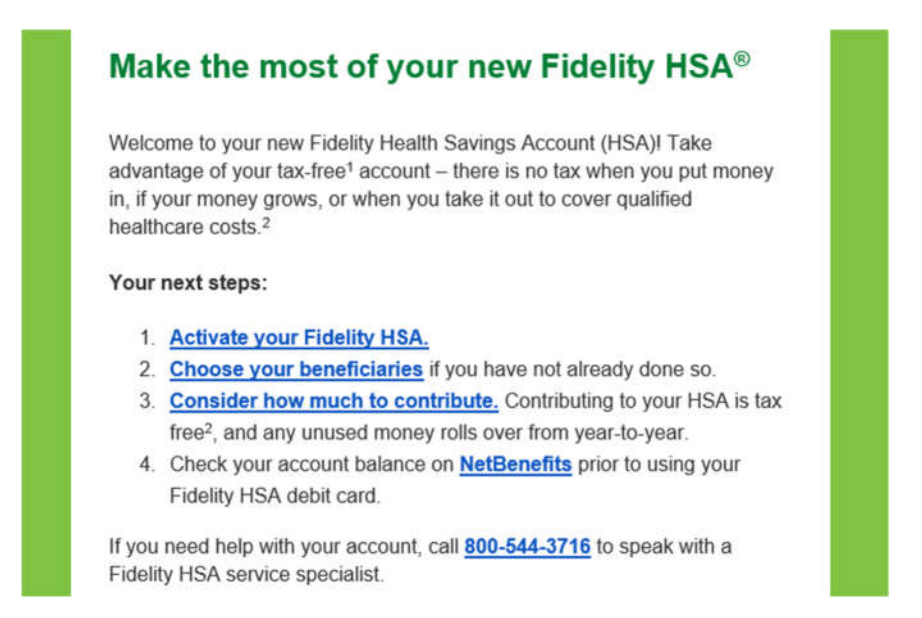

Please log on to <u>www.401k.com</u> to activate your account. This is the same web site we use to enroll in Saltchuk's 401(k) plan, so please log in with your existing username and password. Click on the box on the home page that reads "Activate HSA".

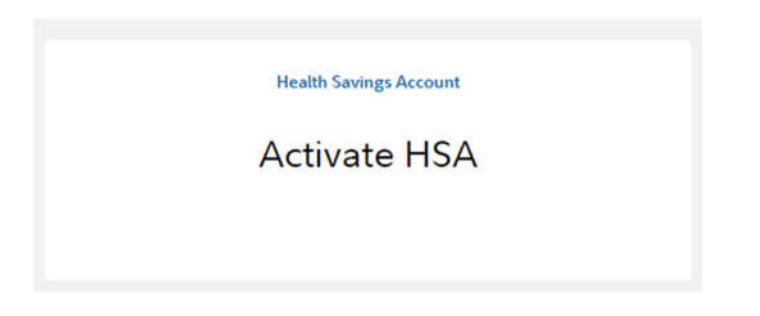

You will then need to verify your Personal Information.

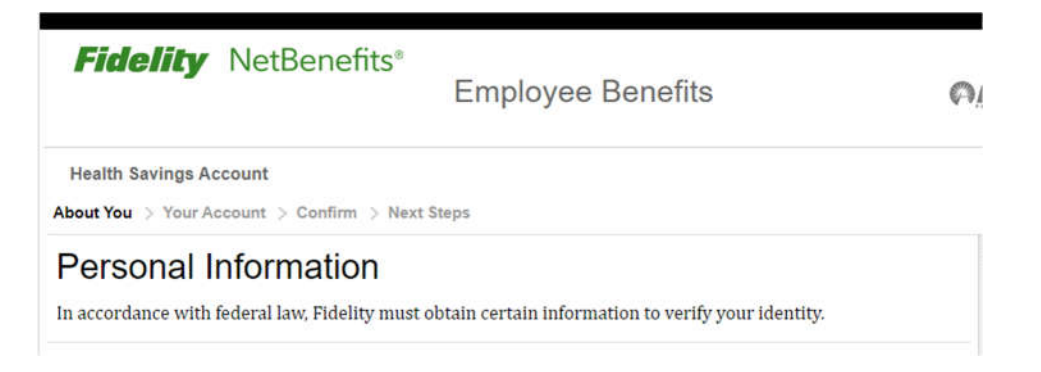

The next page will ask for Employment Information and list Saltchuck NorthStar as the employer. For the address, please enter "**450 Alaskan Way S Ste 707, Seattle, Washington 98104**". Please answer the questions under "Associations".

## Health Savings Account (HSA) Set Up Instructions for Fidelity

| Il fields required unless otherwise noted                                                 |                                                                        |                                          |                                           |                                                                          |
|-------------------------------------------------------------------------------------------|------------------------------------------------------------------------|------------------------------------------|-------------------------------------------|--------------------------------------------------------------------------|
| Employment Status                                                                         |                                                                        |                                          |                                           |                                                                          |
| Employment Status                                                                         | Employed                                                               |                                          | ~                                         |                                                                          |
| Employer Information                                                                      |                                                                        |                                          |                                           |                                                                          |
| Your Occupation                                                                           |                                                                        |                                          |                                           |                                                                          |
| Employer's Name                                                                           | SALTCHUK NORTHSTAR                                                     |                                          |                                           |                                                                          |
| Address Line 1                                                                            | 450 Alaskan Way S Ste 707                                              |                                          |                                           |                                                                          |
| Address Line 2 (optional)                                                                 |                                                                        |                                          |                                           |                                                                          |
| City                                                                                      | Seattle                                                                |                                          |                                           |                                                                          |
| State                                                                                     | Washington                                                             |                                          | ~                                         |                                                                          |
| ZIP Code                                                                                  | 98104                                                                  |                                          |                                           |                                                                          |
| Associations                                                                              |                                                                        |                                          |                                           |                                                                          |
| re you, or an immediate family memb<br>xchange, exchange member firm, the<br>satistition? | er residing in the same household<br>Financial Industry Regulatory Aut | 5, employed by or a thority (FINRA), a m | issociated with an<br>nunicipal securitie | y of the following: a broker-dealer, sto<br>s dealer, or other financial |
|                                                                                           | Yes No                                                                 |                                          |                                           |                                                                          |
|                                                                                           |                                                                        |                                          |                                           |                                                                          |

The following page is Account Settings. Please review the "Core Position" section and make your selection. Please call **Fidelity at 800-544-3716** for questions about the options. You can change your Core Position election at any time. Please answer the debit card and email preferences questions.

| Account Settings                                                                                                 |                                                                                                    |  |  |  |  |
|----------------------------------------------------------------------------------------------------|----------------------------------------------------------------------------------------------------|--|--|--|--|
| All fields required unless otherwise noted                                                                       | L.                                                                                                    |  |  |  |  |
| Core Position                                                                                                    |                                                                                                    |  |  |  |  |
| Your account was originally estable<br>can select from the two options be<br>preselected, any funds currently in | shed with the FDIC Insured Deposit Sweep (the "Sweep") as your core position. Moving forward, you<br>low. If you decided to utilize Fidelity Government Cash Reserves ("Cash Reserves"), which we have<br>the Sweep will be transferred to Cash Reserves.                                       |  |  |  |  |
| Select Core Position                                                                                             | ● Fidelity <sup>®</sup> Government Cash Reserves (FDRXX)                                                                                                    |  |  |  |  |
|                                                                                                    | Your cash is invested in a mutual fund and earns daily dividends, which are paid to you monthly. FDRXX prospectus D                                                                                                    |  |  |  |  |
|                                                                                                    | O FDIC-Insured Deposit Sweep Program (FDIC)                                                                                                    |  |  |  |  |
|                                                                                                    | An interest-bearing position that is eligible for FDIC insurance More Information                                                                                                    |  |  |  |  |
| Fidelity HSA Debit Card                                                                                          |                                                                                                    |  |  |  |  |
| Receive a free HSA debit card?                                                                                   | Yes No                                                                                                    |  |  |  |  |
|                                                                                                    | A free Hoeiny HSA dealt card is a convenient way for you to pay for qualified medical expenses using your HSA<br>account, Terms of Use (PDF)                                                                                                    |  |  |  |  |
| Email Preferences                                                                                                |                                                                                                    |  |  |  |  |
| Receive financial documents<br>electronically?                                                                   | Yes No                                                                                                    |  |  |  |  |
|                                                                                                    | eDelivery <sup>1</sup> sends account statements, trade confirmations and related prospectuses, tax forms <sup>2</sup> with related<br>disclosures, as well as prospectuses; shareholder reports, and other disclosures to you electronically. To receive<br>these documents by mail, select No. |  |  |  |  |
| Suit                                                                                                    | Previous                                                                                                    |  |  |  |  |

The next page will ask you to review and confirm your elections. Once you confirm, you will see "Your Account has been Activated" on the next page. Please don't forget to **name your beneficiaries** for your HSA.

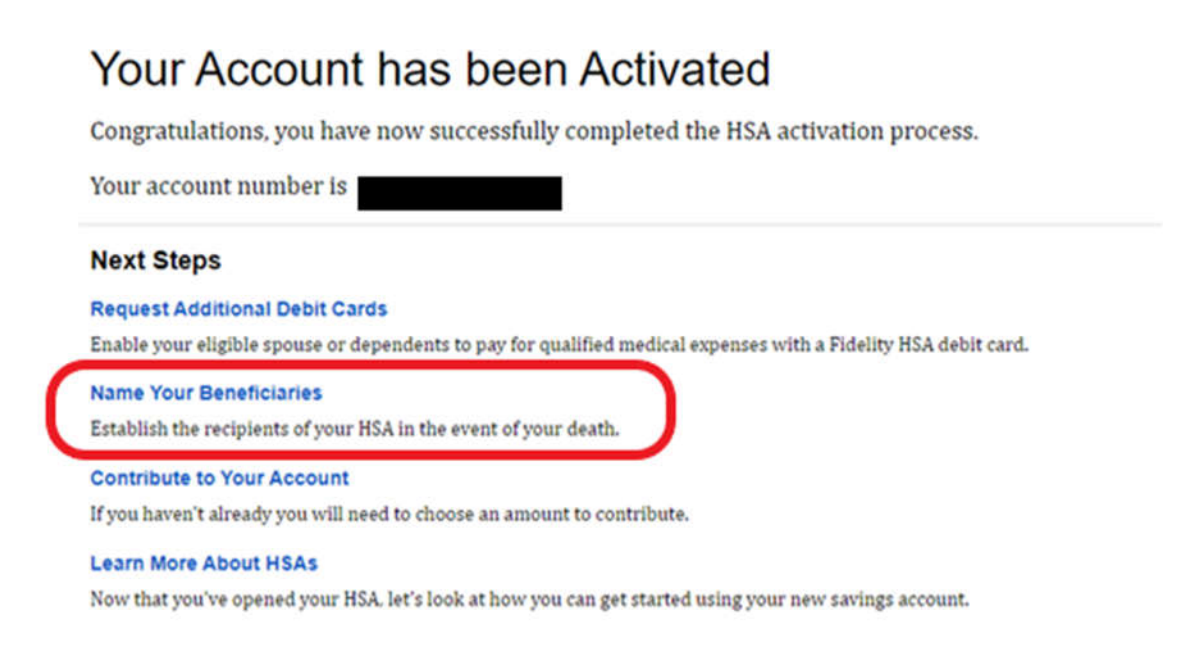

**Please note:** you entered your contribution amount when enrolling in ADP. If you select the "Contribute to your Account" option on Fidelity's web site and enter a different amount, it **will not** override your amount in ADP. Please change your election amount under *Benefits, Enrollments, HSA Change*.

**HSA Rollovers from other financial institutions** – You are not required to rollover your HSA at another financial institution, so it will not be done automatically. If you wish to roll it over to Fidelity, the option to start the transfer is under the "Contributing" tab for your HSA on Fidelity's web site.

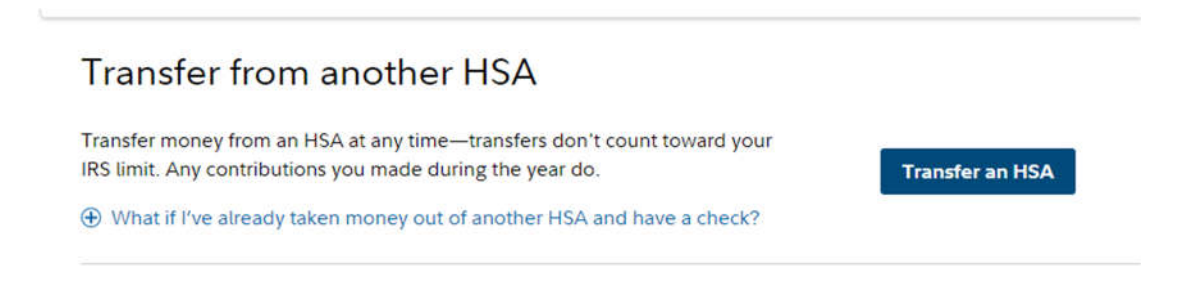

Please contact Fidelity or your Human Resources department if you have questions.